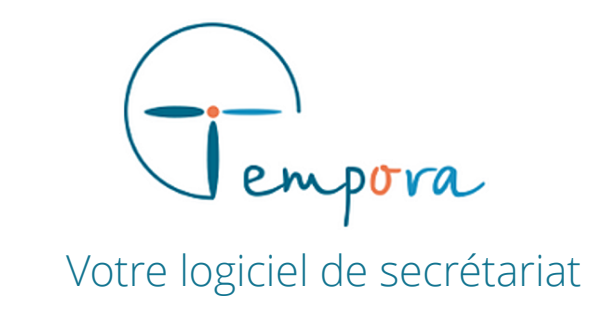

# **GUIDE D'UTILISATION** DE VOTRE AGENDA TEMPORA

Les RDV en ligne

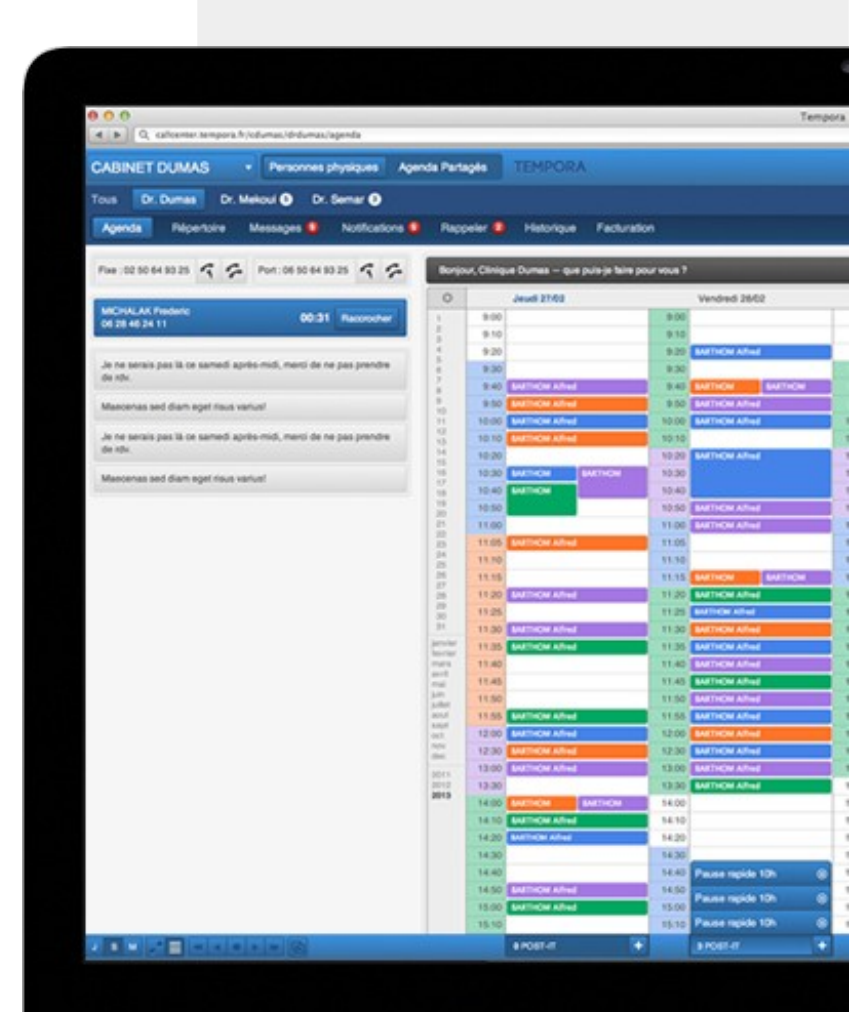

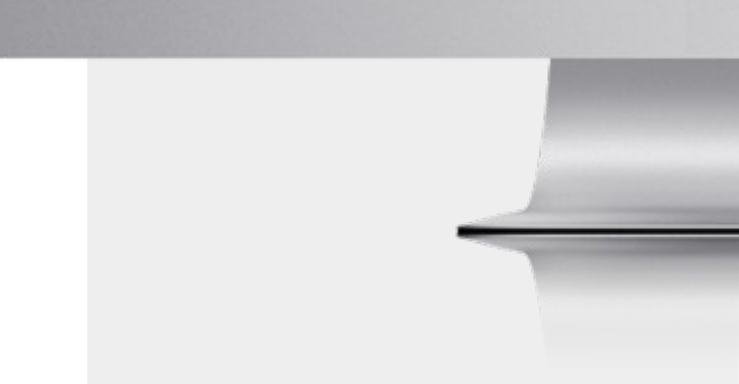

# GERER LE FORMULAIRE PAR DEFAUT

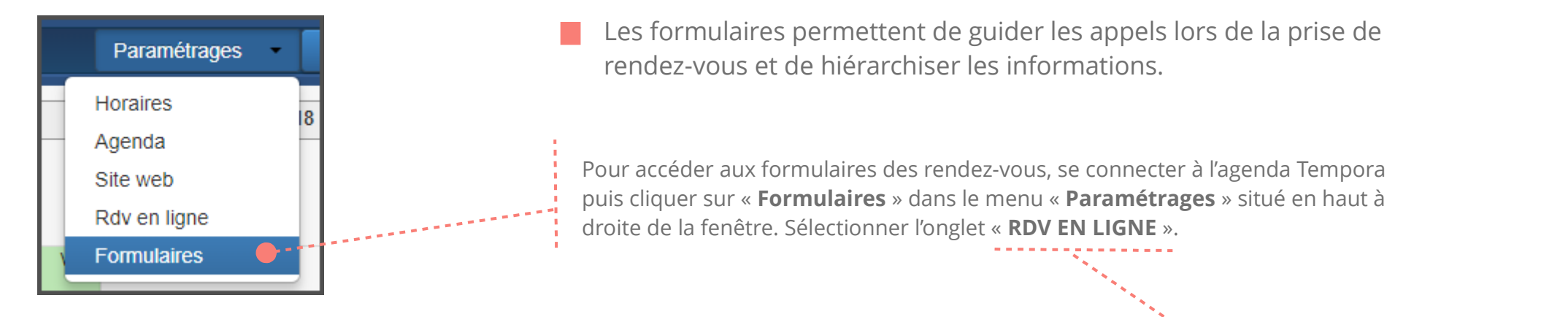

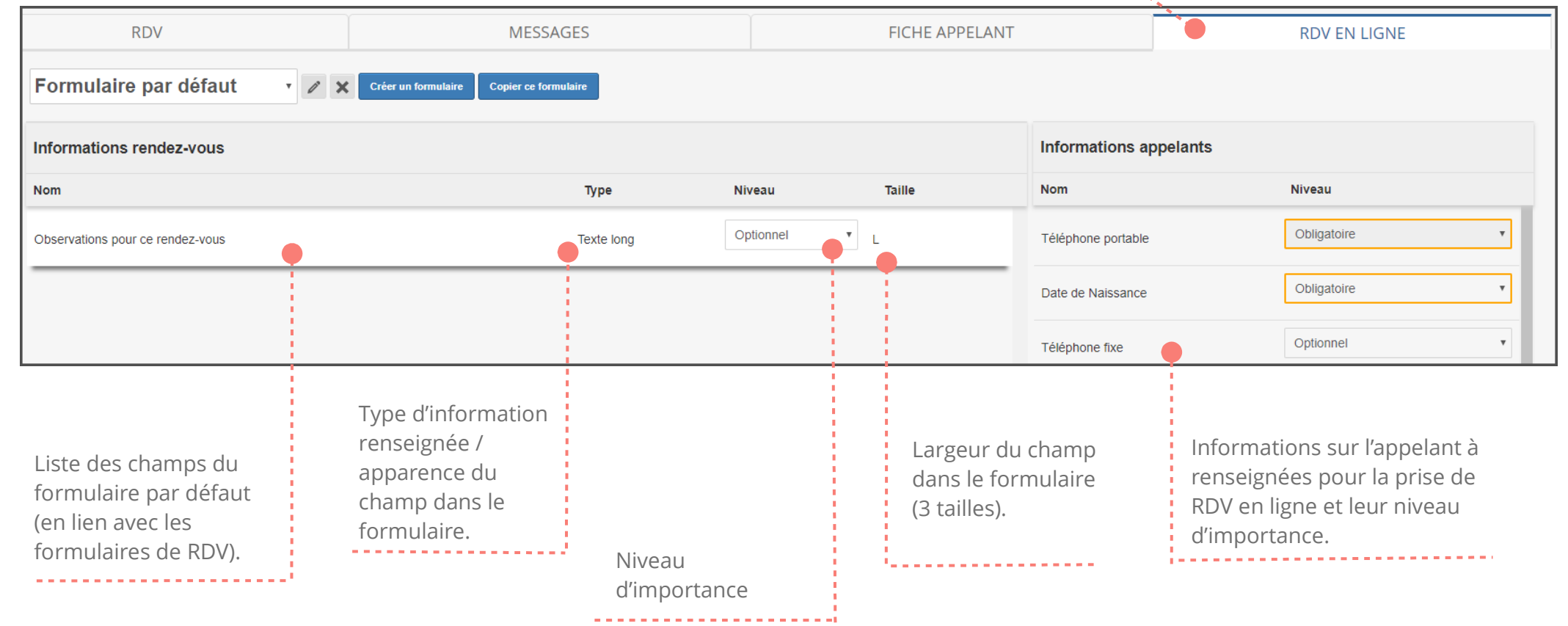

# **EXEMPLE DE CREATION D'UN MOTIF DE RDV EN LIGNE**

Dans notre exemple, nous allons créer un formulaire pour une consultation pour nourrisson. Pour la prise de RDV en ligne, il est important de limiter le nombre d'informations demandées au minimum. En s'inspirant de l'exemple du tutoriel de prise de rendez-vous (*voir « tutoriel guide appel – RDV »*), nous retiendrons les consignes suivantes :

#### En cas de prise de rendez-vous pour les nourrissons :

- Vérifier le numéro de téléphone portable de l'appelant.
- Doubler le temps de consultation (soit 30 minutes au lieu de 15 minutes).

- Toujours indiquer à l'appelant d'amener le carnet de santé (important ++). > Cette information apparaîtra en pop-up au moment de la prise de RDV en ligne, car elle est inscrite dans la description de l'activité (*voir « tutoriel guide appel – RDV » + « tutoriel activités »*).

# **POUR PARAMETRER CETTE CONSIGNE, IL FAUT :**

1. Créer un motif de consultation

2. Paramétrer un nouveau formulaire

## **1. CREER UN MOTIF DE CONSULTATION**

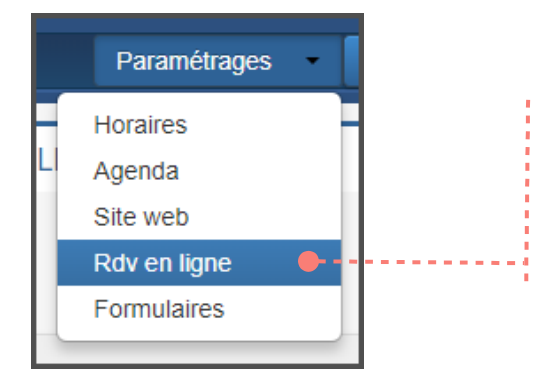

Pour accéder aux paramétrage des motifs de rendezvous en ligne, se connecter à l'agenda Tempora puis cliquer sur « **Rdv en ligne** » dans le menu « Paramétrages » situé en haut à droite de la fenêtre.

Pour + d'informations, voir le tutoriel « Paramétrage du site et des RDV en ligne ».

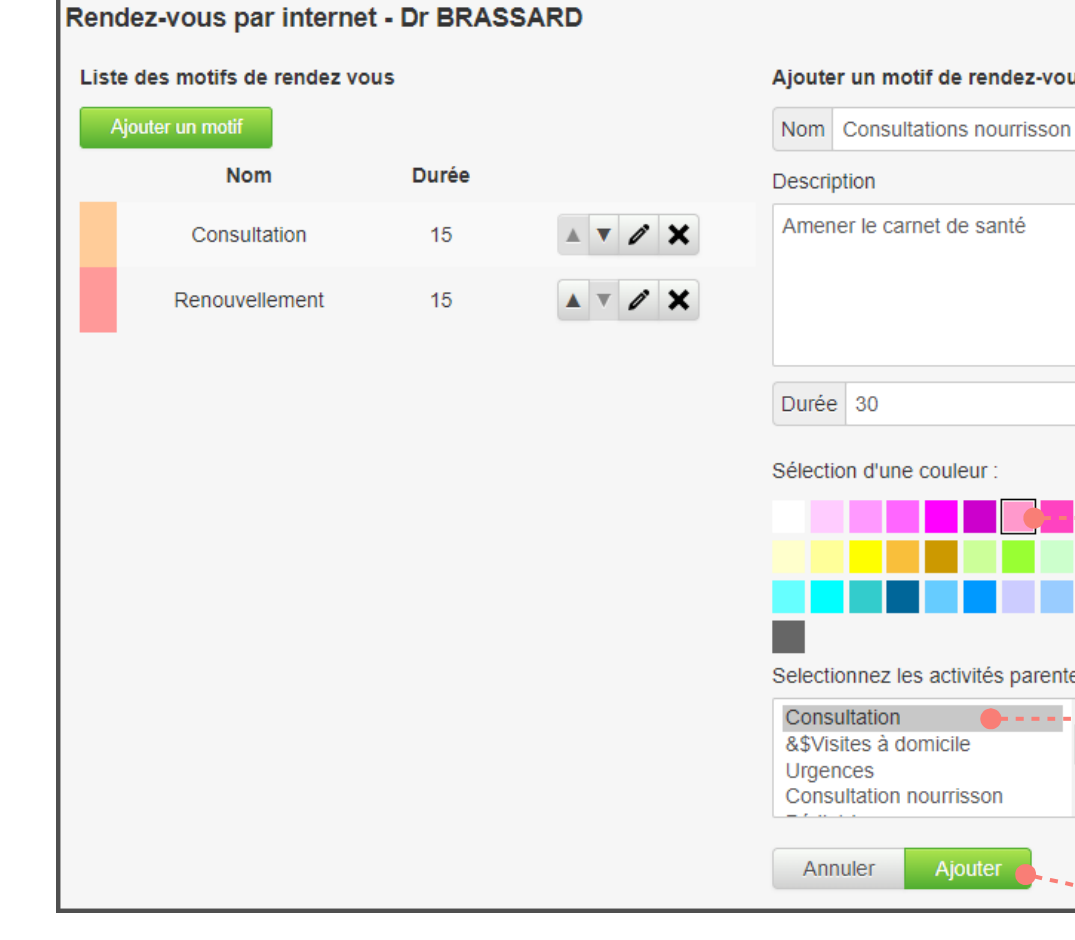

Ajouter un motif de rendez-vous Selectionnez les activités parentes

------

Indiguer le type de consultation.

Ajouter un court descriptif du type de consultation et des éléments importants à préciser (apparaît en pop-up sur le site).

Préciser la durée du RDV.

Sélectionnez une couleur. Ce code couleur sert à l'affichage des rendez-vous pris par internet sur l'agenda Tempora.

Pour chaque motif, choisissez une ou plusieurs activités parentes. Plusieurs motifs peuvent être reliés à la même activité. Par exemple : les motifs « consultation nourrisson » et « renouvellement d'ordonnance » peuvent être reliés à une activité correspondre aux mêmes créneaux horaires.

Pour créer le motif

*Les options s'appliquent à tous les motifs de consultations.* 

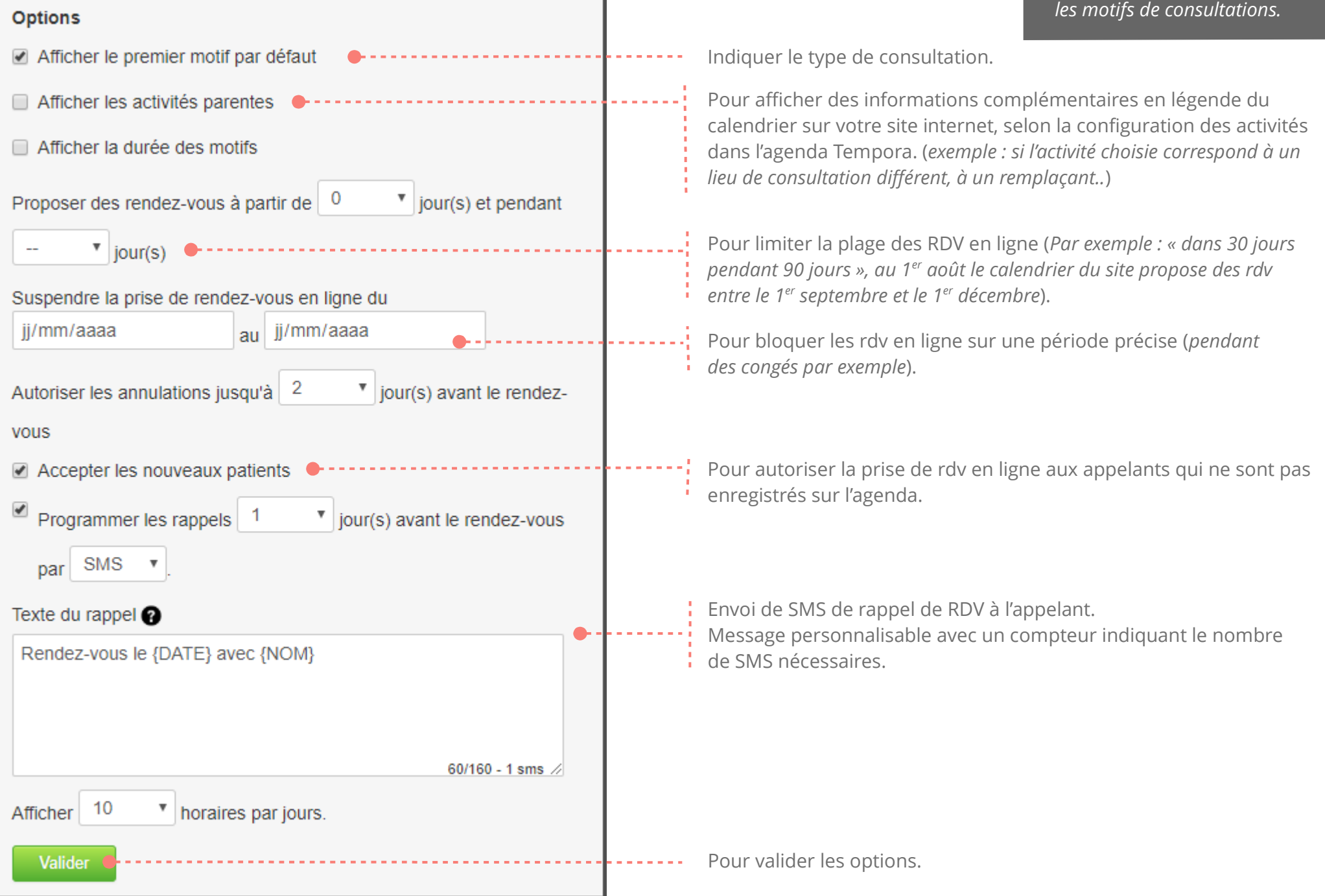

## 2. CREER UN NOUVEAU FORMULAIRE DE RDV EN LIGNE

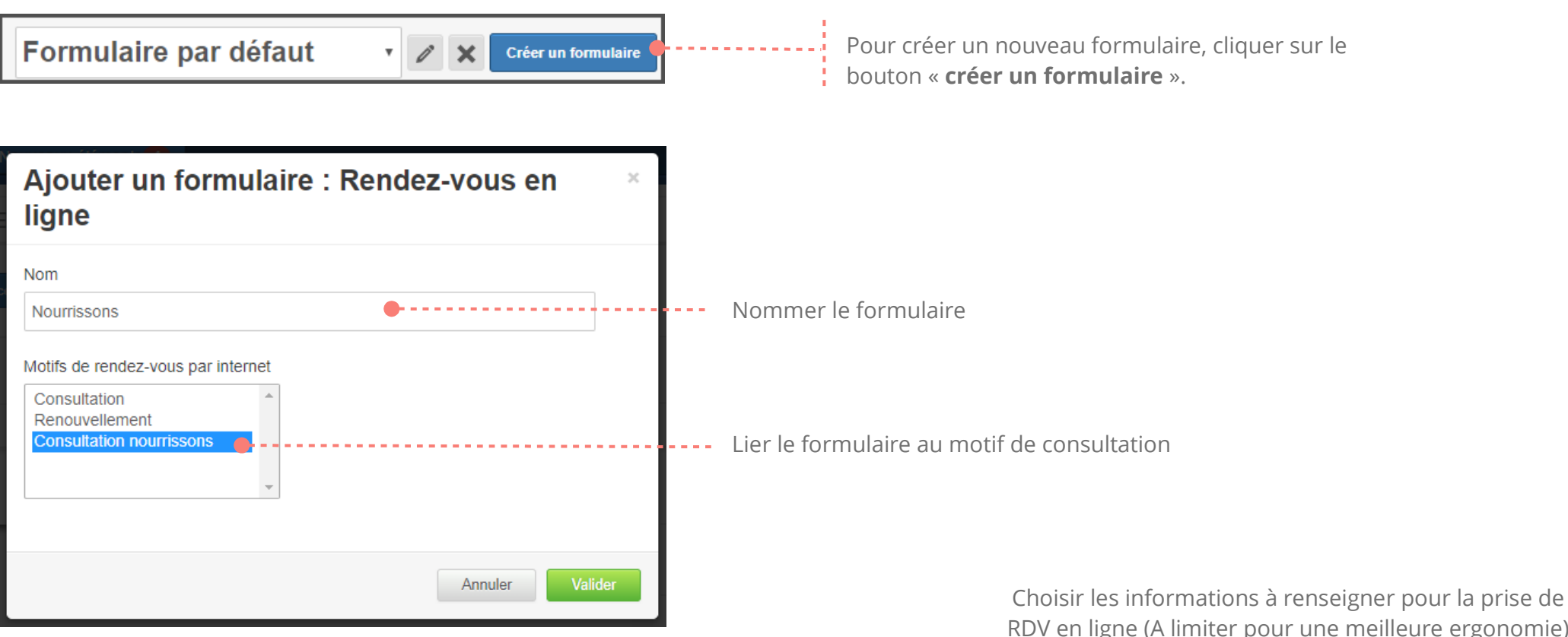

RDV en ligne (A limiter pour une meilleure ergonomie) 

\_\_\_\_\_

| Nourrissons Créer un formulaire Copier ce formulaire |            |                 |        |                        |               |
|------------------------------------------------------|------------|-----------------|--------|------------------------|---------------|
| Informations rendez-vous                             |            |                 |        | Informations appelants |               |
| Nom                                                  | Туре       | Niveau          | Taille | Nom                    | Niveau        |
| Observations pour ce rendez-vous                     | Texte long | Non affiché 🔹 🔻 | L      | Téléphone portable     | Obligatoire • |
|                                                      |            |                 |        | Date de Naissance      | Obligatoire • |